# **Quick Install Guide**

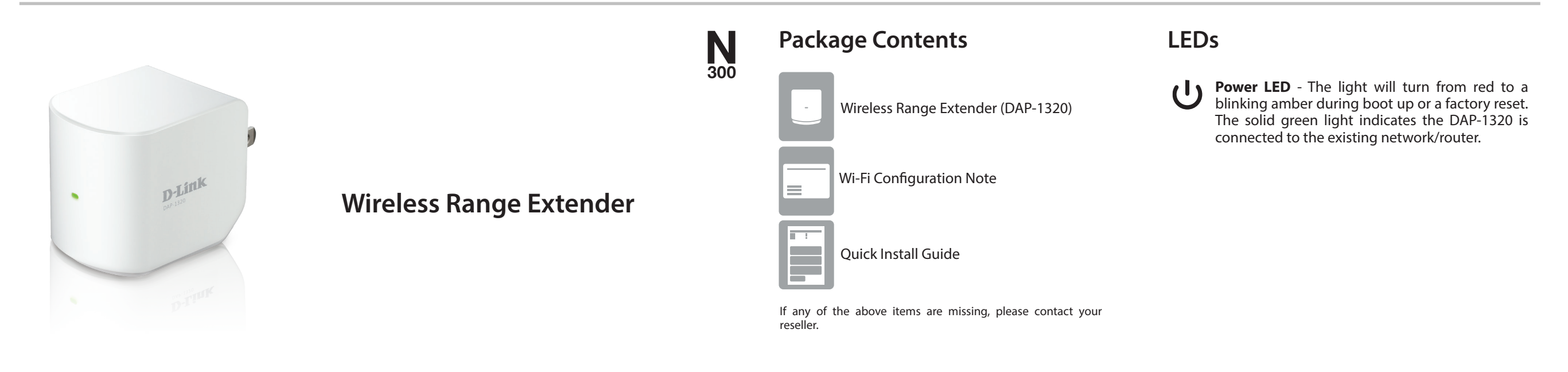

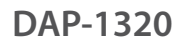

## **Start Here**

#### Suggested Extender Setup

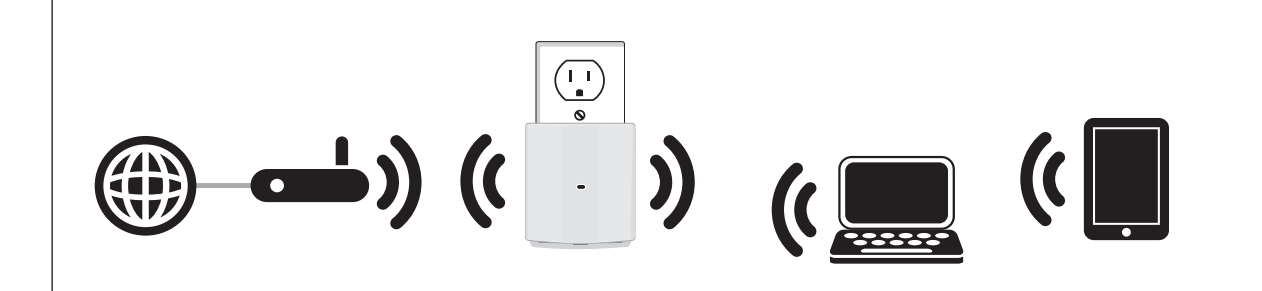

Note: Place your DAP-1320 in between your AP/Router and wireless clients.

### Which Setup Method Should I Use?

#### WPS Setup (Wi-Fi Protected Setup)

If you have a WPS-enabled router, use the WPS Setup section below to guide you through the setup procedure. This will automatically connect your existing wireless router or access point to your DAP-1320. Note: For more information about using WPS on your router or access point, refer to its manual.

#### Web Browser Setup

If you do not have an existing wireless router with WPS, use the Web Browser Setup section to connect your DAP-1320 using your computer.

#### **Extender Placement Recommendation**

For best results place the DAP-1320 within equal distance between your wireless router/access point and your wireless clients.

## WPS Setup (Easy Push Button Setup)

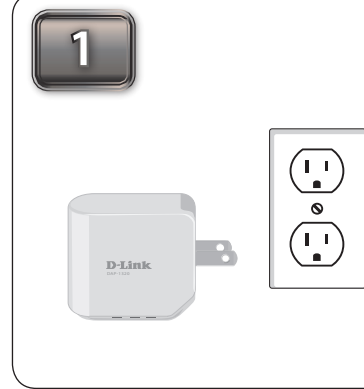

Plug the DAP-1320 into a wall outlet and verify if the power LED has turned from red to a blinking amber.

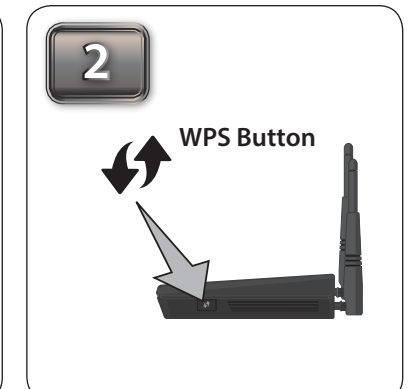

Press the WPS button on your AP/ Router.

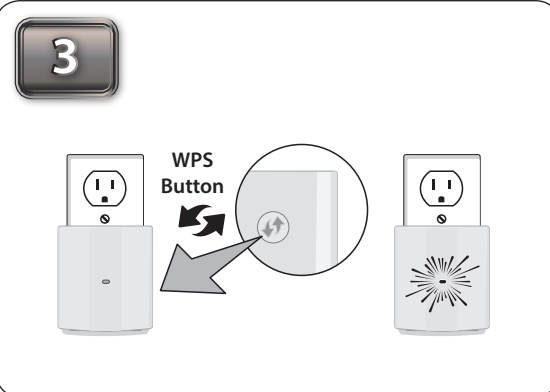

Press and **hold** the WPS button until the light starts Your AP/Router and DAP-1320 will be connected blinking green and then release. Please allow up to two when the LED light turns solid green. minutes for the WPS process to finish.

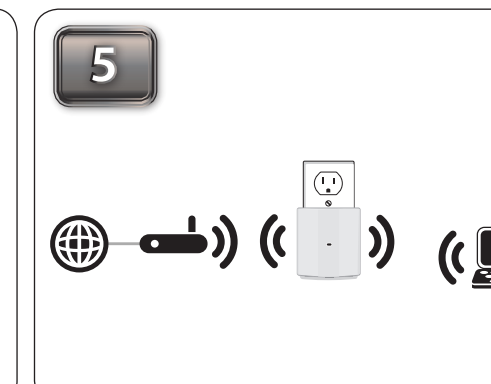

To connect wireless clients to the DAP-1320, use the Wi-Fi Network Name (SSID) and Wi-Fi Password information located on your configuration note.

6

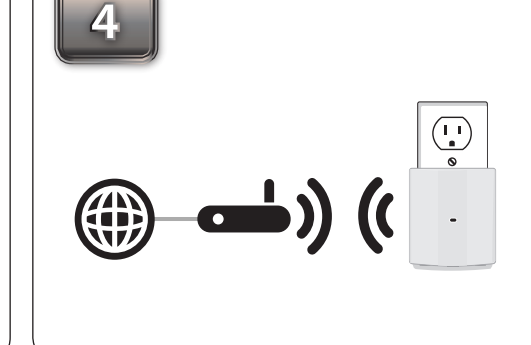

Note: Usually the WPS LED will blink once it is pressed. Check your router's manual for more information.

Once the connection is successful the LED will be solid green.

Note: If connection fails, try moving your DAP-1320 closer to your wireless router/access point and repeat steps 2 and 3.

### Web Browser Setup

| 1      |                                                                                                    |
|--------|----------------------------------------------------------------------------------------------------|
| D-link | Ver FT<br>Ver FT<br>Ver FT<br>Statistical<br>Statistical<br>Statistical<br>FARIA Ne<br>Statistical<br>FARIA Ne<br>Statistical |

| Wi-Fi                                                                                 |                                                    | D-Link DAP-1320 We<br>Web browser link:                                                                                                    | -Fi Configuration Note                                                                                         |
|---------------------------------------------------------------------------------------|----------------------------------------------------|----------------------------------------------------------------------------------------------------|----------------------------------------------------------------------------------------------------|
| 28107b9ffeb0<br>dlink<br>dlinka8fa<br>GeorgeAP22<br>IQCLab24<br>PMM Net<br>Strawberry | 0 * 4<br>0 * 4<br>0 * 4<br>0 * 4<br>0 * 4<br>0 * 4 | http://diskup.doi.or/stray/1922<br>Defails (configuration<br>Usammer: Sufation)<br>Passance: [Inswe the field blank]<br>With Reinwork Name (SSR) :<br>diskaffa<br>With Reinwork:<br>abbdf19268 | 988.550<br>Your configuration<br>Unername: Admin<br>Password:<br>Wi-FI Network Name (55D):<br>Wi-FI Password : |

| WWW.gCoglectorini Wizard_AP.100                                                                                                    |                                                                            | 0                                                 | O usuar accels com Alfrand AD htm                                                                                                    |
|----------------------------------------------------------------------------------------------------|----------------------------------------------------------------------------|---------------------------------------------------|----------------------------------------------------------------------------------------------------|
| IT -FT CONNECTION ACTUS' INIZANO<br>Ini March & deligned to analy you is you 'Will chance and a feed guide you through stop by individuos on<br>us in usi og you thie'f a about at their to under it warm.<br>(anal)                                      | <b>~</b> 7                                                                 | C                                                 | www.google.com/wizard_AP.num                                                                                                    |
| ef eff connections effuilt witzkab<br>The Mittel of independs and you in you fill Findmark white, it will guide you filmuch dray by sing heat-utters on<br>with to all up your fill eff indexed and have to make a connect.           Imm.         (anon) |                                                                            |                                                   |                                                                                                    |
| H-F COMMETTION SETUP STRAND<br>IN Month Geographic and pure by pure IRF Instances when, It will gold you through step by step instructions on<br>one to out up your WH instances and have to make it sources.<br>Real Cances                              |                                                                            |                                                   |                                                                                                    |
| The Wittand is designed to assist you is your WFF network whip. It will guide you through step by-step instructions on<br>ow to set up your WFFI network and how to make it secure.<br>Next [ Gazos]                                                      |                                                                            |                                                   |                                                                                                    |
| Next Garosi                                                                                                    | I-FI CONNECTIO                                                             | N SETUP                                           | WIZARD                                                                                                    |
| Net. Cancel                                                                                                    | <b>VI-FI CONNECTIO</b><br>Vis Witzard is designed<br>new to set up your Wi | <b>IN SETUP</b><br>d to assist y<br>Fi network (  | WIZARD<br>ou in your Wi-Fi network setup. It will guide you through step by step instructions or<br>net how to make it secure.               |
|                                                                                                    | <b>FI-FI CONNECTION</b><br>We Witzerd is designer<br>we to set up your Wi  | i <b>N SETUP</b><br>d to assist y<br>Fi network i | WIZARD<br>Tou In your Wi-Fi network setup. It will guide you through step by step instructions or<br>will have to market it secure.          |
|                                                                                                    | II-FI CONNECTIONS (1990) IS Witzard is designed<br>new to set up your Wi   | IN SETUP<br>d to assist y<br>Fi network i         | VETZARD we is poor VII Financek webp. It will gade you through step hystop instructions on we have to make it increase. [Integ] (Genet)      |
|                                                                                                    | FI-FI CONNECTIONS<br>Nis Witzard is designed<br>ow to set up your Wi       | M SETUP<br>d to assist y<br>Fi network i          | WIZARD<br>on is your Will Reduce and a R will galar you through alog by dag technologies or<br>will have to rank at servers.<br>[and] (anon) |

3

| SEL                              | ECT CONFIGURATION MET                                                                                                    | 400                                                                                                    |                                      |                                                     |        |
|----------------------------------|----------------------------------------------------------------------------------------------------|----------------------------------------------------------------------------------------------------|--------------------------------------|-----------------------------------------------------|--------|
|                                  | Diazoa salact one of the fr                                                                                                  | Invina configuration methods. (                                                                                                    | lick Next to con                     | dinua.                                              |        |
|                                  |                                                                                                    | terring compared in the read                                                                                                    | and make to the                      |                                                     |        |
|                                  | O WPS – Select this opt                                                                                                    | ion if your wireless device suppor                                                                                                    | ts WPS (WHFI P                       | rotected Setup)                                     |        |
|                                  | Manual Select this of                                                                                                    | ption if you want to setup your                                                                                                    | network manual                       | ły.                                                 |        |
|                                  |                                                                                                    |                                                                                                    |                                      |                                                     |        |
|                                  |                                                                                                    |                                                                                                    |                                      |                                                     |        |
|                                  |                                                                                                    | Prev Next Cancel                                                                                                    |                                      |                                                     |        |
|                                  |                                                                                                    | Prev Next Cancel                                                                                                    |                                      |                                                     |        |
|                                  |                                                                                                    | Prev Next Cancel                                                                                                    |                                      |                                                     |        |
|                                  |                                                                                                    | Prev Next Cancel                                                                                                    |                                      |                                                     |        |
| -                                | UI 11171 ILI NURA                                                                                                    | Prev Next Cancel                                                                                                    |                                      |                                                     |        |
| ID                               | Wi-Fi Network Name                                                                                                    | Prev Next Cancel                                                                                                    | Channel                              | Signal(%)                                           | Select |
| ID<br>1                          | WI-FI Network Name<br>Invite2                                                                                                | Prev Next Cancel WI-Fi Security Mode WPA/WPA2-PSK(auto)                                                                                                    | Channel 6                            | Signal(%)<br>94                                     | Select |
| 10<br>1<br>2                     | Wi-Fi Network Name<br>Inter2<br>LoofFish                                                                                     | Prev Next Gancel WI-FI Security Mode WPA/WPA2-PSK(auto) WPA/WPA2-PSK(auto)                                                                                                    | Channel<br>6<br>11                   | Signal(%)<br>94<br>94                               | Select |
| ID<br>1<br>2<br>3                | Wi-Fi Network Name<br>Inter2<br>LoadFah<br>dink. Pre-1555                                                                    | Prev Nett Gancel WI-FI Security Mode WPA/WPA2-PSK(auto) WPA/WPA2-PSK(auto)                                                                                                    | Channel<br>6<br>11                   | Signal(%)<br>94<br>94                               | Select |
| ID<br>1<br>2<br>3<br>4           | Wi-Fi Network Name<br>Inter2<br>LowTeh<br>dirk,D19-1555<br>dirk,pret                                                         | Prev Nett Gancel WI-FI Security Mode WP4/WP42-P5K(auto) WP4/WP42-P5K(auto) WP4/WP42-P5K(auto) WP4/WP42-P5K(auto)                                                                                                    | Channel<br>6<br>11<br>11             | Signal(%)<br>94<br>94<br>94<br>94                   | Select |
| ID<br>1<br>2<br>3<br>4<br>5      | WI-FI Network Name<br>Index2<br>LoadTah<br>disk, Dev-1565<br>disk, puest<br>LoadTah guast                                    | Prev Nett Gancel WI-FI Security Mode WA-WMA2-PSK(auto) WA-WMA2-PSK(auto) WA-WMA2-PSK(auto) WA-WMA2-PSK(auto) WA-WMA2-PSK(auto)                                                                                                    | Channel<br>6<br>11<br>11<br>11       | Signal(%)<br>94<br>94<br>94<br>94<br>94<br>94       | Select |
| ID<br>1<br>2<br>3<br>4<br>5<br>6 | WI-FI Network Name<br>ivite2<br>LoudFish<br>disk_DHP-1565<br>disk_pust<br>LoudFish-guest<br>LoudFish-guest<br>Derros Network | Prev         Itest         Cancel           WH-FI Security Mode         WPA/WPA2-PSC(ado)         WPA/WPA2-PSC(ado)           WPA/WPA2-PSC(ado)         WPA/WPA2-PSC(ado)         WPA/WPA2-PSC(ado)           WPA/WPA2-PSC(ado)         None         None           WPA/WPA2-PSC(ado)         None         None | Channel<br>6<br>11<br>11<br>11<br>11 | Signal(%)<br>94<br>94<br>94<br>94<br>94<br>94<br>94 | Select |

| 5 | 5                                                                             |
|---|-------------------------------------------------------------------------------|
|   | NTER WI-FI PASSWORD                                                           |
|   | Please enter Wi-Fi Password to establish wireless connection                  |
|   |                                                                               |
|   | Prev Not Cancel                                                               |
|   |                                                                               |
|   | PLEASE ENTER THE SETTINGS FOR THE EXTENDED NETWORK                            |
|   | Give your Extended Wi-Fi network a name.                                      |
|   | Extended Wi-Fi Network Name (SSID) :<br>dink-7904 (Using up to 32 characters) |
|   | Give your Extended Wi-Fi network a password.                                  |
|   | Wi-Fi Password :<br>79541234 (Between 8 and 63 characters)                    |
|   | Use the same Wi-Fi Network Name for the Extended Network.                     |

Enter the Wi-Fi Password for the router you are using to connect and click Next.

Once the second screen appears, you can choose to change the Wi-Fi Network Name (SSID) and the Wi-Fi Password for the DAP-1320. Click Next to continue and finish the setup process.

From your laptop or mobile device go to your wireless utility to display the available wireless networks. Then, search for the Wi-Fi Network Name (SSID) for the DAP-1320 that you created in Step 5 and connect to the network.

Plug the DAP-1320 into a wall outlet and verify if the power LED has turned from red to a blinking amber.

From your laptop or mobile device go to your Wireless Utility to display the available wireless networks and select the Wi-Fi Network Name (SSID) that is located on your configuration note (ex: dlink-a8fa). Then, enter the Wi-Fi password which is also located on your configuration note. (ex: akbdj19368).

Open a web browser and type http://dlinkap.local (Windows/ Mac/iPhone/iPad). Please follow the on-screen instructions to complete the setup.

Select the configuration method and click Next.

For Manual configuration, select the Wi-Fi network you would like the DAP-1320 to connect to wirelessly.

#### **Technical Support**

U.S. and Canadian customers can contact D-Link technical support through our web site or by phone. You can find software updates and user documentation on the D-Link website as well as frequently asked guestions and answers to technical issues.

Before you contact technical support, please have the following ready:

- Model number of the product (e.g. DAP-1320)
- Hardware Revision (located on the label on the bottom of the product (e.g. rev A1))
- Serial Number (s/n number located on the label on the bottom of the product).

**United States** Telephone: (877) 453-5465 Internet: http://support.dlink.com

Canada Telephone: (800) 361-5265 Internet: http://support.dlink.ca

©2012 D-Link Corporation/D-Link Systems, Inc. All rights reserved. D-Link and the D-Link logo are registered trademarks of D-Link Corporation or its subsidiaries in the United States and/or other countries. Other trademarks or registered trademarks are the property of their respective owners.

Maximum wireless signal rate derived from IEEE Standard 802.11g and 802.11n specifications. Actual data throughput will vary. Network conditions and environmental factors, including volume of network traffic, building materials and construction, and network overhead, lower actual data throughput rate. Environmental conditions will adversely affect wireless signal range.

Product specifications, size and shape are subject to change without notice, and actual product appearance may differ from that depicted on the package. Visit dlink.com (US) or dlink.ca (Canada) for more details.

iPhone, iPad, and iPod touch are registered trademarks of Apple Inc. Android is a trademark of Google Inc.